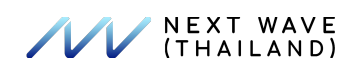

Cybersecurity EduTech Virtual Platform Advance Technologies Online Classroom & Proctoring Zoom

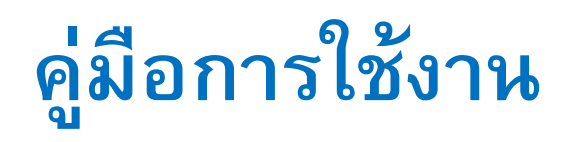

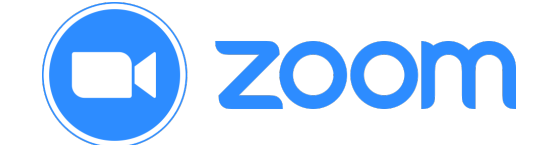

1

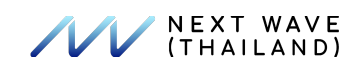

# สารบัญ

| 1. สมัครใช้งานและ Activate บัญชีผู้ใช้งาน                                      | 3  |  |  |
|--------------------------------------------------------------------------------|----|--|--|
| 1.1 เข้าร่วมภายใต้ผู้ใช้งานที่มีบัญชีผู้ใช้งานอยู่แล้ว                         | 3  |  |  |
| 1.2 การสร้างบัญชีผู้ใช้งานของคุณเอ <sup>้</sup> งด้วย em <sup>ื</sup> ail ใหม่ | 3  |  |  |
| 2. การเข้าสู่ระบบบัญชี้ผู้ใช้งานผ่านห <sup>ู่</sup> ห้า Website                |    |  |  |
| 3. แก้ไข/เปลี่ยนแปลง profile ของคุณ                                            | 4  |  |  |
| 4. การสร้างห้องประชุม                                                          | 5  |  |  |
| 5. ดาวน์โหลด Zoom client                                                       | 5  |  |  |
| 6. เริ่มต้นการประชุมแรกของคุณในการเป็น host                                    | 5  |  |  |
| 6.1 ผ่าน Zoom desktop client หรือ mobile app                                   | 5  |  |  |
| 6.2 ผ่าน Zoom web portal                                                       | 5  |  |  |
| 7. การเชิญผู้อื่นเข้าร่วมการประชุม                                             | 6  |  |  |
| 8. การเข้าร่วมห้องประชุมของผู้ใช้งานอื่น                                       | 8  |  |  |
| 9.การจัดการบัญชีผู้ใช้งาน                                                      | 7  |  |  |
| 9.1 การเข้าสู่ User Management                                                 | 7  |  |  |
| 9.2 การเพิ่มผู้ใช้งานใหม่                                                      | 7  |  |  |
| 9.3 การตรวจสอบ pending users                                                   | 9  |  |  |
| 9.4 การแก้ไขบัญซีผู้ใช้งาน, add-on, และบทบาท (role)                            | 9  |  |  |
| 9.5 การเปลี่ยนแปลง advanced user management settings                           | 10 |  |  |
| 10. ความปลอดภัย (Security)                                                     | 11 |  |  |
| 10.1 การควบคุมความปลอดภัย Meeting                                              | 11 |  |  |
| 10.2 การควบคุมความปลอดภัย Webinar                                              | 11 |  |  |
| 11. Dashboard                                                                  | 12 |  |  |
| 12. การใช้งาน Operation logs                                                   |    |  |  |

2

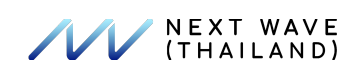

# 1. สมัครใช้งานและ Activate บัญชีผู้ใช้งาน

### 1.1 เข้าร่วมภายใต้ผู้ใช้งานที่มีบัญชีผู้ใช้งานอยู่แล้ว

หากคุณถูกเชิญด้วย email ที่มีบัญชีผู้ใช้งาน Zoom อยู่แล้ว คุณจะได้รับ email จาก Zoom (<u>no-reply@zoom.us</u>) เมื่อคุณได้รับ email ฉบับนี้ เลือก **Accept the Request** 

การตอบรับคำเชิญเข้าร่วมภายใต้บัญชีใช้งานของผู้อื่นจะถ่ายโอนข้อมูล profile ของคุณ (name, profile picture, time zone, etc), กำหนดการ meetings และ webinars, บันทึกการประชุม (cloud recordings), contacts, และการตั้ง ค่า (settings) แต่จะไม่มีการถ่ายโอน reports ใด ๆ ทั้งสิ้น แนะนำว่าควรดาวน์โหลดข้อมูล reports ต่าง ๆ ก่อนกดตอบ รับคำเชิญนี้ ซึ่งการตอบรับคำเชิญจะหมดอายุภายใน 30 วัน

### 1.2 การสร้างบัญชีผู้ใช้งานของคุณเองด้วย email ใหม่

เพื่อสร้างบัญชีผู้ใช้งานไปที่ <u>zoom.us/signup</u> และกรอก email address ของคุณ คุณจะได้รับ email จาก Zoom (<u>no-reply@zoom.us</u>) ใน email ฉบับนี้ เลือก **Activate Account** 

## 2. การเข้าสู่ระบบบัญชีผู้ใช้งานผ่านหน้า Website

คุณสามารถเข้าสู่ระบบบัญชีผู้ใช้งานของคุณได้ตลอดเวลาที่ <u>zoom.us/signin</u> เมื่อคุณเข้าสู่ระบบสามารถใช้งานZoom web portal ด้วย panel ทางซ้ายมือ โดยคุณสามารถแก้ไข/เปลี่ยนแปลง profile, schedule a meeting, settings และอื่น ๆ

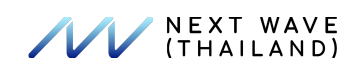

# 3. แก้ไข/เปลี่ยนแปลง profile ของคุณ

คุณสามารถ แก้ไข/เปลี่ยนแปลง profile ของคุณ เช่น เพิ่มรูปภาพประจำตัว (profile picture), ตั้งค่า Time Zone, แก้ไข รหัสผ่านและอื่น ๆ ด้วยการเข้าสู่ระบบผ่าน Zoom portal และกดที่ **Profile** 

| Change Delete         | Grant MacLaren                                                                                                    | Edit        |
|-----------------------|----------------------------------------------------------------------------------------------------|-------------|
| Personal Meeting ID   | 535-<br>https://devb.zoomdev.us/j/<br>× Use this ID for instant meetings                                                                                            | Edit        |
| Sign-In Email         | @gmail.com<br>Linked accounts: ☑                                                                                                    | Edit        |
| User Type             | Basic 🛛 Upgrade                                                                                                    |             |
| Capacity              | Meeting 100 😡                                                                                                    |             |
| Language              | English                                                                                                    | Edit        |
| Date and Time         | Time Zone       (GMT-5:00) Central Time (US and Canada)         Date Format       mm/dd/yyyy       Example: 08/15/2011         Time Format       × Use 24-hour time | <u>Edit</u> |
| Sign-In Password      |                                                                                                    | Edit        |
| Signed-In Device      | Sign Me Out From All Devices                                                                                                    |             |
| Samsung Phone Number: |                                                                                                    | Edit        |

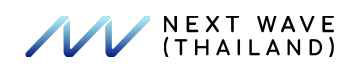

### 4. การสร้างห้องประชุม

มีหลากหลายวิธีในการสร้างห้องประชุมทั้งการใช้งานผ่าน Zoom web portal, the Zoom client และ ผ่าน <u>extensions or</u> <u>plugins</u> อื่น ๆ ของเรา

- 1. เข้าสู่ระบบผ่าน Zoom web portal (<u>www.zoom.us</u>)
- 2. เลือก Meetings
- 3. เลือก Schedule a Meeting
- 4. เลือกวันและเวลาที่ต้องการจัดการประชุม
- 5. (ไม่บังคับ) เลือก <u>other settings</u> อื่น ๆ หากคุณต้องการใช้
- 6. เลือก **Save**

หมายเหตุ: ในส่วนของ ความปลอดภัย (security) ผู้สร้างห้องประชุมจำเป็นต้องเลือกอย่างน้อย 1 ตัวเลือก ได้แก่ Passcode, Waiting Room และ Require authentication to join: Sign in to Zoom จึงจะสามารถสร้างห้องประชุมได้

### 5. ดาวน์โหลด Zoom client

คุณสามารถดาวน์โหลด Zoom Desktop Client สำหรับ <u>Mac</u>, <u>Windows</u>, <u>Linux</u> และ <u>ChromeOS</u> รวมทั้ง Zoom Mobile App สำหรับ <u>iOS</u> และ <u>Android</u> จากหน้าดาวน์โหลดของเรา (https://zoom.us/download)

## 6. เริ่มต้นการประชุมแรกของคุณในการเป็น host

ในการเป็น host ของการประชุม มีหลากหลายวิธีที่จะเริ่มการประชุม ได้แก่

#### 6.1 ผ่าน Zoom desktop client หรือ mobile app

1. ตรวจสอบการประชุมที่จะมาถึงในเร็ว ๆ นี้ ใน Meetings Tab และกดเลือก Start ภายใต้ชื่อการประชุมนั้น ๆ

#### 6.2 ผ่าน Zoom web portal

- 1. เข้าสู่ระบบผ่าน Zoom web portal (<u>www.zoom.us</u>)
- เลือก <u>Meetings</u>.
- 3. ภายใต้ Upcoming เลือก Start การประชุมที่คุณต้องการเริ่ม
- 4. Zoom client จะถูกเรียกใช้โดยอัตโนมัติเพื่อเริ่มการประชุม

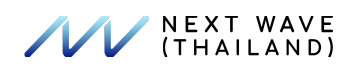

# การเชิญผู้อื่นเข้าร่วมการประชุม

การเซิญผู้อื่นเข้าร่วมการประชุมด้วยการส่ง Invitation link สามารถทำได้หลังจากสร้างห้องประชุมด้วยการ เลือก Copy the Invitation

| My Meetings > Manage "All Hands" |                                                                                                    |                     |  |  |
|----------------------------------|----------------------------------------------------------------------------------------------------|---------------------|--|--|
|                                  |                                                                                                    | Start this Meeting  |  |  |
| Торіс                            | All Hands                                                                                                    |                     |  |  |
| Time                             | Sep 29, 2017 9:45 AM Central Standard Time (US and Canada)         Every 2 weeks on Fri, until Oct 27, 2017, 3 occurrence(s)       Show all occurrences         Add to       Image: Colored and Calendar         Image: Colored and Calendar       Image: Colored and Calendar         Add to       Image: Colored and Calendar |                     |  |  |
| Meeting ID                       |                                                                                                    |                     |  |  |
| Invite Attendees                 | Join URL: https://kczoomtest.zoom.us/j                                                                                                    | Copy the invitation |  |  |
| Video                            | Host Off                                                                                                    |                     |  |  |

# 8. การเข้าร่วมห้องประชุมของผู้ใช้งานอื่น

มีหลากหลายวิธีในการเข้าร่วมประชุม ได้แก่

1. กดเข้าร่วมผ่าน link ที่ host จัดเตรียมไว้ให้ ซึ่งเป็นวิธีที่ง่ายที่สุด

2. กด Join ใน Zoom client และกรอก meeting ID พร้อม meeting passcode (ถ้ามี) ดังนั้นเตรียมข้อมูลการเข้าร่วมประชุม ไว้ให้พร้อม

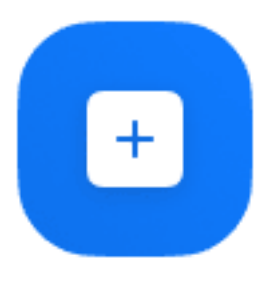

Join

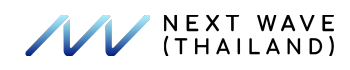

# 9.การจัดการบัญชีผู้ใช้งาน

การจัดการบัญชีผู้ใช้งานอนุญาตให้ Owners และ Admins จัดการบัญชีผู้ใช้งานของตัวเอง เช่น add, delete และ assign roles รวมทั้ง add-on features ต่าง ๆ

#### 9.1 การเข้าสู่ User Management

- 1. เข้าสู่ระบบผ่าน Zoom web portal (<u>www.zoom.us</u>)
- 2. ในส่วนของ navigation panel เลือก **User Management** หลังจากนั้น เลือก <u>Users</u>

| Q. Search         | Pending Advanced Advanced Search v | Import Export All + Add Users                                                                                                    |
|-------------------|------------------------------------|----------------------------------------------------------------------------------------------------|
|                   | •                                  | <u>Users</u> : ผู้ใช้งานปัจจุบันที่อยู่ภายใต้บัญชีใช้งานนี้ โดยคุณสามารถทำรายการดังต่อไปนี้<br>ได้:                                                                      |
|                   |                                    | <ul> <li>แก้ไขประเภทของแต่ละผู้ใช้งาน (Basic, Licensed, and On-Prem)</li> </ul>                                                                                          |
|                   |                                    | <ul> <li>เพิ่มผู้ใช้งานทีละคนหรือ import a CSV file เพื่อเพิ่มผู้ใช้งานจำนวนมาก</li> </ul>                                                                               |
|                   |                                    | <ul> <li>Export ผู้ใช้งานในรูปแบบไฟล์ CSV</li> </ul>                                                                                                    |
|                   |                                    | <ul> <li>ตั้งผู้ใช้งา<sup>้</sup>นที่ทำหน้าที่ Admin หรือแต่งตั้งตำแหน่งอื่น ๆ <u>role</u> หากคุณคือ<br/>Owner</li> </ul>                                                |
|                   | •                                  | <u>Pending</u> : ผู้ใช้งานที่ถูกเชิญแต่ยังไม่ตอบรับคำเชิญของคุณหรือทำการ activation                                                                                      |
| หมาย              | ●<br>เหตุ: เฉพาะผู้ใช้งานที่เป็น   | <u>Advanced</u> : ตรวจสอบสถิติผู้ใช้งานและการเปลี่ยนแปลงผู้ใช้งานหลายบัญชีในคราวเดียว<br>Owner เท่านั้นที่สามารถเพิ่มระดับ Member สู่ Admin หรือลดระดับ Admin สู่ Member |
| <b>9.2</b> การเท็ | ข้มผู้ใช้งานใหม่                   |                                                                                                    |
| หมายเหตุ          | ]: คุณสามารถเพิ่มผู้ใช้งานไ        | ได้ทีละคนหรือจำนวนมากในคราวเดียวกันด้วยการแนบไฟล์สกุล CSV                                                                                                    |
| 1.                | ้เข้าสู่ระบบผ่าน Zoom we           | eb portal ( <u>www.zoom.us</u> )                                                                                                    |
| 2.                | ในส่วนของ navigation p             | anel เลือก <b>User Management</b> หลังจากนั้น เลือก <u>Users</u>                                                                                                    |
| 3.                | หากต้องการเพิ่มผู้ใช้งาน           | เลือก Add Users                                                                                                    |
|                   | Users Pending Adv                  | ranced                                                                                                    |
|                   | Q, Search Advanced Search          | v Import Export All + Add Users                                                                                                    |
| 4.                | กรอกรายละเอียดผู้ใช้งาน            | b                                                                                                    |
|                   | Ľ                                  | <ul> <li>Email Address: กรอก email ของผู้ใช้งาน หากคุณต้องการกรอกมากกว่า 1<br/>ผู้ใช้งาน สามารถกรอกได้โดยแยกแต่ละผู้ใช้งานด้วยเครื่องหมาย (,)</li> </ul>                 |
|                   |                                    | <ul> <li>User Type: เลือกว่าต้องการให้บัญชีของผู้ใช้งานเป็น</li> </ul>                                                                                                   |
|                   |                                    | ประเภท Basic (ฟรี), Licensed, or On-Prem. กรณี Licensed คุณจำเป็นต้องมี                                                                                                  |
|                   |                                    | จำนวน licenses ที่ซื้อไว้คงเหลือ กรณี On-Prem user คุณต้องมี <u>Meeting</u>                                                                                              |

Connector เปิดใช้งานไว้

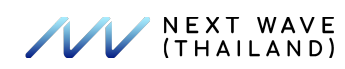

Add-ons เช่น Large Meeting และ Webinar อยู่บริเวณ Type options สามารถเลือก รายการที่คุณต้องการให้ผู้ใช้งานสามารถเข้าถึงได้ โดยคุณจำเป็นต้องมี Licensed สำหรับการใช้งานในส่วนนี้ด้วยเช่นกัน

- Department, Manager, Job Title, และ Location (ไม่บังคับ): กรอกข้อมูลที่จะ แสดงบน profile ของผู้ใช้งาน ซึ่งผู้ใช้งานคนอื่น ๆ สามารถเห็นข้อมูลด้วยเช่นกัน ผู้ใช้งานสามารถปรับแต่ง profile ของตนเอง <u>customize their profile</u> ได้ภายหลัง
- User Group: หากคุณกำลังใช้งาน group management เลือก group เพื่อเพิ่ม ผู้ใช้งาน
- Default Password: เลือก default password สำหรับผู้ใช้งาน
- 5. เลือก **Add**

### หมายเหตุ:

- สำหรับ email ผู้ที่ไม่เคยใช้งาน Zoom มาก่อนจะถูกส่ง Activation email เพื่อทำการ Activate ก่อนใช้งาน ส่วน email ผู้ที่มีบัญชีผู้ใช้งาน Zoom อยู่ก่อนแล้วจะถูกส่ง Invitation เพื่อตอบรับคำเชิญเข้าร่วมบัญชีผู้ใช้งานที่ทำการ เชิญไป
- หลังจากตอบรับคำเชิญและเข้าร่วมบัญชีใช้งานนั้น ข้อมูลดังต่อไปนี้จะถูกถ่ายโอนมากับคุณ
  - รายละเอียด profile ของคุณ (name, profile picture, time zone, etc.)
  - กำหนดการ meetings and webinars
  - บันทึกการประชุม (Cloud recordings)
  - Contacts
  - การตั้งค่า (Settings)

การตั้งค่าอาจเปลี่ยนแปลงได้หากขัดแย้งกับการตั้งค่ากลุ่มหรือบัญชีที่คุณกำลังเข้าร่วม อื่น ๆ เช่น large meeting or webinar จะไม่ถูกถ่ายโอน ซึ่งสิ่งเหล่านี้จะถูกแต่งตั้งโดย Admin หรือ Owner บัญชีใหม่ที่คุณเข้าร่วม

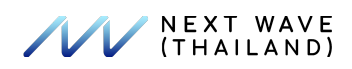

#### 9.3 การตรวจสอบ pending users

- 1. เข้าสู่ระบบผ่าน Zoom web portal (<u>www.zoom.us</u>)
- 2. ในส่วนของ navigation panel เลือก User Management หลังจากนั้น เลือก <u>Users</u>
- 3. เลือก Pending เพื่อตรวจสอบผู้ใช้งานที่ยังไม่เข้าร่วมบัญชีของคุณ:
  - หากผู้ใช้งานยังไม่กดตอบรับคำเชิญและไม่สามารถหาได้จากกล่องข้อความ (inbox) ของเขา คุณสามารถส่ง email ให้พวกเขาได้อีกครั้ง ด้วยการเลือก Resend

| Email                    | Туре | Department | Group | IM Group | Creation Date |        |        |
|--------------------------|------|------------|-------|----------|---------------|--------|--------|
| austin.adcock+go@zoom.us | Pro  |            |       |          | Apr 29, 2019  | Resend | Delete |

 หากคุณไม่ต้องการให้ผู้ใช้งานเข้าร่วมบัญชีของคุณอีกต่อไป เลือก Delete ก่อนที่พวกเขาจะกด ตอบรับคำเชิญ

#### หมายเหตุ:

- Pending จะมีระยะเวลาหมดอายุภายใน 30 วัน โดยจะถูกลบออกจาก Pending หากหมดอายุ
- หลังจากเลือก Resend จะมีระยะเวลาหมดอายุอีกภายใน 30 วัน นับจากการกด Resend แต่ละ ครั้ง

### 9.4 การแก้ไขบัญชีผู้ใช้งาน, add-on, และบทบาท (role)

- 1. เข้าสู่ระบบผ่าน Zoom web portal (<u>www.zoom.us</u>)
- 2. ในส่วนของ navigation panel เลือก **User Management** หลังจากนั้น เลือก <u>Users</u>
- เลื่อนเพื่อหาผู้ใช้งาน
- เลือก Edit ข้อมูลผู้ใช้งานที่ต้องการแก้ไข
- ๑ุณสามารถแก้ไขข้อมูลได้ดังต่อไปนี้:
- User Type: เลือกระหว่าง Basic, Licensed หรือ <u>On-Prem</u>
- Add-on licenses: เช่น Large Meeting และ Webinar สามารถเลือกรายการที่คุณต้องการให้ผู้ใช้งานสามารถ เข้าถึงได้ โดยคุณจำเป็นต้องมี Licensed สำหรับการใช้งานในส่วนนี้ด้วยเช่นกัน คุณสามารถตรวจสอบได้ จาก <u>Billing</u> ก่อนทำการแต่งตั้ง
- User Role: เฉพาะ Owner หรือผู้ใช้งานที่ได้รับอนุญาตให้แก้ไข Role management ได้ โดยผู้ใช้งานสามารถ เปลี่ยนแปลงบทบาทได้ตั้งแต่ Admin, Member ยกเว้น Owner
- Department
- Manager
- Job Title
- Location

็นอกเหนือจากนี้ Admin หรือ Owner สามารถเลือกผู้ใช้งานได้หลายคนผ่านหน้า <u>Users page</u> เพื่อ เปลี่ยนแปลง Role, License, และ Group ในคราวเดียวกัน

### 9.5 การเปลี่ยนแปลง advanced user management settings

การตั้งค่า Advanced settings ทำให้คุณ (Owners) สามารถทำสิ่งเหล่านี้ได้ เช่น เปลี่ยนประเภทของผู้ใช้งานพร้อมกันได้ หลายผู้ใช้งาน, ลบผู้ใช้งาน และ ตั้งค่าการใช้งานเริ่มต้นของผู้ใช้งานได้เข้าสู่ระบบผ่าน Zoom web portal (<u>www.zoom.us</u>)

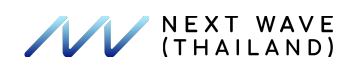

- 1. ในส่วนของ navigation panel เลือก **User Management** หลังจากนั้น เลือก <u>Users</u>
- 2. เลือก Advanced tab เพื่อตรวจสอบข้อมูลและการตั้งค่าดังต่อไปนี้:
  - User Summary
    - Total users: สรุปจำนวนผู้ใช้งานทั้งหมดและแยกตามประเภท Basic, Licensed, On-Prem, และ Zoom Room
  - Change User Type
    - Change all account members who are not administrators: ย้ายผู้ใช้งานทั้งหมดในประเภท เดียวกันสู่อีกประเภท โดยคุณไม่สามารถเปลี่ยนแปลงผู้ใช้งานที่เป็น Owner หรือ Admins ได้ ยกตัวอย่าง เช่น เปลี่ยนจากผู้ใช้งาน Basic ทั้งหมดสู่ Licensed
    - Unlink all account members with user type: ลบสมาชิกทั้งหมดในผู้ใช้งานประเภทเดียวกัน โดย บัญชีผู้ใช้งานเหล่านั้นจะถูกแยกของจากบัญชีผู้ใช้งานของคุณ หมายเหตุ: ไม่มีผลต่อผู้ใช้งานที่เป็น Admins
  - Change User Group
    - Set default user group: ตั้งค่ากลุ่มผู้ใช้งานเริ่มต้นสำหรับผู้ใช้งานใหม่ที่จะถูกเพิ่มเข้ามาโดยอัตโนมัติ
    - Switch user group: ย้ายผู้ใช้งานทั้งหมดจากกลุ่มหนึ่งไปสู่อีกกลุ่ม
  - Add Custom Attributes for Users: อนุญาตให้คุณสร้าง 5 attributes เพื่อแต่งตั้งให้กับผู้ใช้งาน โดย attributes เหล่านี้สามารถจำแนกประเภทของผู้ใช้งานได้ที่หน้า Users

้**หมายเหตุ**: สำหรับข้อมูลเพิ่มเติมภายใต้หัวข้อ Change User Group สามารถตรวจสอบได้จาก <u>group management</u>

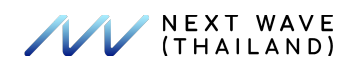

### 10. ความปลอดภัย (Security)

#### 10.1 การควบคุมความปลอดภัย Meeting:

- 1. เริ่มต้นการประชุมด้วยบทบาท host หรือ co-host
- 2. เลือก Security 🛡

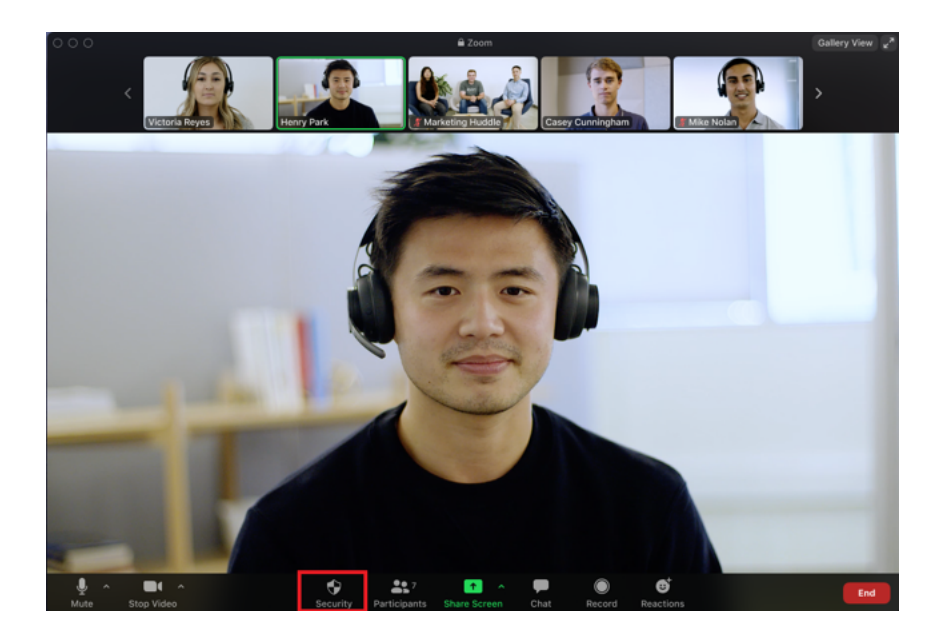

- 3. การตั้งค่าดังต่อไปนี้สามารถ enable จาก menu:
  - Lock Meeting: ป้องกันการเข้าร่วมของ participants
  - Enable Waiting Room: Enables <u>Waiting Room</u> สำหรับ participants ที่เข้ามาใหม่หรือย้าย participants ปัจจุบันไปยัง Waiting Room
  - Hide Profile Pictures: ซ่อน profile pictures ทั้งหมดรวมทั้ง host โดยมีการแสดงเพียงแค่ชื่อ เท่านั้น
  - อนุญาตให้ participants ทำได้ดังรายการต่อไปนี้:
    - Share Screen: อนุญาตให้ participants แชร์หน้าจอของตัวเอง
    - Chat: อนุญาตให้ participants แชทพูดคุยกันได้
    - Rename Themselves: อนุญาตให้ participants แก้ไขชื่อได้
    - Unmute Themselves: อนุญาตให้ participants unmute ได้
    - Start Video: อนุญาตให้ participants เปิดกล้องได้
    - Annotate on Shared Content: อนุญาตให้ participants ขีดเขียนลงไปได้ระหว่างมี การแชร์เนื้อหา โดย host สามารถ enable หรือ disable ในส่วนนี้ได้เมื่อ host มีการ แชร์เนื้อหาอยู่
  - Remove Participant: อนุญาตให้มีการลบ participants ออกจากการประชุม โดยที่ไม่สามารถ เข้าร่วมใหม่ (re-join) เว้นแต่ว่ามีการ enable Allow removed participants to rejoin ในการ ตั้งค่า (settings)

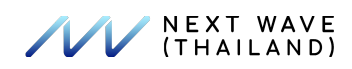

 Report: อนุญาตให้คุณรายงานพฤติกรรมที่ไม่ถูกต้องของผู้ใช้งานไปยัง Zoom's Trust and Safety team โดยคุณสามารถเลือกผู้ใช้งานที่มีปัญหาและกรอกรายละเอียด อีกทั้งยังสามารถ แนบหลักฐานได้

#### 10.2 การควบคุมความปลอดภัย Webinar:

้สำหรับ Webinar จะพบว่า Security menu มีตัวเลือกดังต่อไปนี้:

- Lock Webinar: ป้องกันการเข้าร่วมของ Attendees ที่จะเข้ามาใหม่
- อนุญาตให้ Panelists ทำได้ดังรายการต่อไปนี้:
  - Share Screen: อนุญาตให้ panelists แชร์หน้าจอของตัวเอง
  - Start Video: อนุญาตให้ panelists เปิดกล้องได้
  - Rename: อนุญาตให้ panelists แก้ไขชื่อได้
  - Unmute: อนุญาตให้ participants unmute ได้
- อนุญาตให้ Attendees ทำได้ดังรายการต่อไปนี้:
  - Raise Hand: อนุญาตให้ attendees ใช้งาน raise hand ได้
  - Chat With: อนุญาตให้ attendees แชทพูดคุยได้
- Remove Participant: อนุญาตให้มีการลบ participants ออกจากการประชุม โดยที่ไม่สามารถเข้าร่วมใหม่ (rejoin) เว้นแต่ว่ามีการ enable Allow removed participants to rejoin ในการตั้งค่า (settings)

#### 11. Dashboard

- 1. เข้าสู่ระบบผ่าน Zoom web portal (<u>www.zoom.us</u>)
- ในส่วนของ navigation menu เลือก <u>Dashboard</u>

้คุณไม่สามารถตรวจสอบข้อมูลสำหรับ participants ภายนอกองค์กรได้ ดังรายการต่อไปนี้:

- MAC address
- Camera (example: "Integrated Camera")
- Device (example: "Windows")
- Domain
- Hard Disk ID
- Microphone (example: "External Microphone")
- Speaker (example: "External Headphones")
- Local IP address
- Version
- Data center role

<u>Dashboard</u> อนุญาตให้คุณตรวจสอบ broad statics ภาพรวมของการใช้งาน Zoom ซึ่งข้อมูลใน dashboard page สามารถ คัดกรองได้ตามวันที่เลือกบริเวณซ้ายบน โดยสามารถแสดงกราฟอย่างง่ายเพื่อแสดงสถิติการใช้งานแต่ละผู้ใช้งาน, meetings และ Zoom Rooms กราฟสามารถปรับแต่งได้สำหรับข้อมูลที่ต้องการให้ถูกแสดง รวมทั้งสามารถ export ด้วยการเลือก **Export** details to CSV

ตลอดจนอนุญาตให้คุณตรวจสอบการใช้งานห้องประชุมที่ยังคงมีอยู่ทั้งหมดตลอดจนห้องประชุมที่ผ่านไปแล้ว โดยห้อง ประชุมที่ผ่านไปแล้วสามารถ export ออกมาเป็นไฟล์ CSV ซึ่งภาพรวมจะมีการแสดง audio, video, screen sharing และ recording ที่อยู่ในห้องประชุมเหล่านั้นเช่นกัน

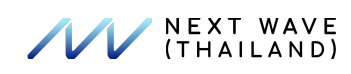

### 12. การใช้งาน Operation logs

ผู้ใช้งานที่เป็น owners และผู้ใช้งานอื่น ๆ ในบทบาท <u>customized role</u> สามารถตรวจดูการเปลี่ยนแปลงต่าง ๆ ที่เกิดขึ้นโดย admins โดยเฉพาะการเปลี่ยนแปลงในส่วนของ Account Management, User Management และ Advanced รวมทั้งการ เปลี่ยนแปลงในส่วนของการตั้งค่าบัญชีผู้ใช้งานและ Group การเปลี่ยนแปลงบทบาท (role) และประเภทบัญชีการใช้งาน การเปลี่ยนแปลงรายละเอียด subscriptions ภายใต้ Billing ตลอดจนการเปลี่ยนแปลงในส่วนของ SSO configuration

**หมายเหตุ**: การเปลี่ยนแปลงที่ถูกกระทำโดยผู้ใช้งาน (รวมทั้ง owners และ admins) ในส่วนของ personal settings จะไม่ ถูกแสดงในส่วนนี้

- 1. เข้าสู่ระบบผ่าน Zoom web portal (<u>www.zoom.us</u>)
- 2. เลือก Account Management หลังจากนั้น เลือก <u>Reports</u>
- 3. เลือก User Activity Reports หลังจากนั้น เลือก <u>Operation Logs</u>
- 4. เลือกช่วงเวลา
- 5. (ไม่บังคับ) เลือกเฉพาะหมวดหมู่ที่ต้องการแสดง

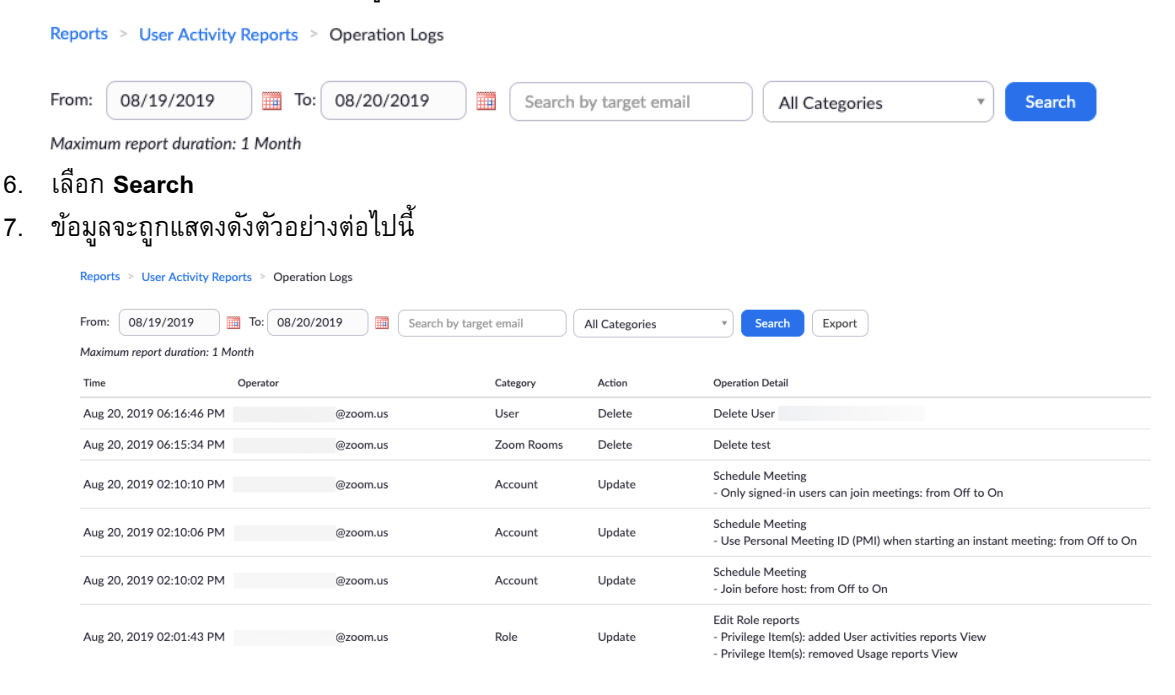

หมายเหตุ: Operation logs สามารถ export เป็นไฟล์ CSV. ได้